## How to create an Attendance Report using Pivot tables in Excel

- 1. From the Starfish Menu Bar click on the Students tab
- 2. Click on the Attendance tab
- 3. Verify the Filter Students By Course (on the right) is displaying the correct semester

and course. If not, click on the drop down arrow - to make changes.

- 4. You should see the course section\name above the student list
- 5. Click on Attendance Report button
- 6. Depending on the browser the report will run and a link or button will display on the bottom of your screen (Chrome) or a window will pop-up with instructions on opening or saving the file (Firefox, Explorer)
- 7. After clicking (opening) the report the report will open in Excel.
- 8. Click on the *Enable Editing* button (below the menu bar (on the yellow tool bar)
- 9. Click on the Student Attendance tab
- 10. From the Menu bar, click on INSERT
- 11. Click on Pivot Table
- 12. The Create PivotTable window will display, click on OK
- On the right side of the spreadsheet window, a there should be a list (PivotTable Fields). Right click (two times) on Student Name, then click on *Add to Rows Labels*
- 14. Right click (two times) on Attendance Status, then click on Add to Columns
- 15. Right click (two times) on Attendance Status, then click on Add to Values
- 16. You should now see your pivot table

| You are currently logged in as Nicole Mitchell (nmm                                                                                                    | nitchell)                                                                                                    |
|----------------------------------------------------------------------------------------------------|----------------------------------------------------------------------------------------------------|
| L Home Students - 1 es Q Search 1 b                                                                                                    | Nicole + help   support                                                                                                    |
| My Students Tracking Zoom In Attendance 2                                                                                                    |                                                                                                    |
| 🖻 Record Attendance 🖉 Class Schedu <mark>5</mark> 🛆 Attendance Report 🛛 🏷 Flag 🛛 🗞 Kudos 📼 Send Message                                                                                             | Filter Students By                                                                                                    |
| Select All   Deselect A 4 DORI_0200_3W1_201590 - College Success Skills                                                                                                    | Fall 2015                                                                                                    |
|                                                                                                    | Course Section 5                                                                                                    |
| Absences: 2:00 pm 09-15-2015, 2:00 pm 11-12-2015, 2:00 pm 11-17-2015, 2:00 pm 11-19-2015 Tardy: 2:00 pr                                                                                             | m 11-03-2015 DORI_0200_3W1_201590                                                                                                    |
| Absences: 2:00 pm 09-24-2015, 2:00 pm 11-19-2015           Absences: 2:00 pm 08-20-2015, 2:00 pm 09-15-2015, 2:00 pm 09-17-2015, 2:00 pm 09-22-2015, 2:00 pm 10-01-00-00000000000000000000000000000 | Attendance Status Present Absence Contemportation Present Absence Excused Absence Trady Class Session Dates O3-2015, 200 pm All Specific Date & Time |
| Ga<br>Absences: 2:00 pm 09-24-2015, 2:00 pm 10-27-2015                                                                                                    | You have chosen to open:<br>T SCI-BIOL201-600-201501-attendance-report.xls                                                                           |
| Absences: 2:00 pm 08-20-2015, 2:00 pm 11-05-2015, 2:00 pm 11-12-2015 Tardy: 2:00 pm 08-27-2015, 2:00 pm                                                                                             | which is: Document                                                                                                    |
|                                                                                                    | What should Firefer do ut                                                                                                    |
|                                                                                                    |                                                                                                    |
|                                                                                                    | Open with Microsoft Excel (default)                                                                                                    |
| otal items selected: 0                                                                                                    | •Save File                                                                                                    |
|                                                                                                    | Do this automatically for files like this from now on.                                                                                               |
| DORI_0200_3W1_201 6 🗋 🗎 access_log-2016-02log 🝸 🖷                                                                                                    | Cancel                                                                                                    |

| 国 ら・ (さ・ <b>10</b><br>FILE HOME INSERT PAGE LAYOUT FORMU                                                                                                    | DORI_0200_3WI_201590-attendance-report [Protected View] -<br>LAS DATA REVIEW VIEW                                                                                                    | Excel                                                              | ? I - I ×<br>Marsh, Christine *                                                                                                    |  |  |  |  |
|----------------------------------------------------------------------------------------------------|----------------------------------------------------------------------------------------------------|--------------------------------------------------------------------|----------------------------------------------------------------------------------------------------|--|--|--|--|
| PROTECTED VIEW <u>Be careful—files from the Internet can o</u>                                                                                                    | ontain viruses. Unless you need to edit, it's safer to stay in Protected View,                                                                                                    | Enable Editing                                                     | ×                                                                                                    |  |  |  |  |
| A1 $\cdot$ : $\times \checkmark f_x$                                                                                                    |                                                                                                    |                                                                    | `                                                                                                    |  |  |  |  |
| A B                                                                                                    | C D E                                                                                                    | F G H                                                              | I J K L                                                                                                    |  |  |  |  |
| rejean T60<br>nith T60<br>Cover Attendance Tracking                                                                                                    | T60<br>T60                                                                                                    |                                                                    |                                                                                                    |  |  |  |  |
| Image: Solution of the second second sec | PYOTIALE TOOLS         DORE 0.000 _3VVI _201390 - attendance-report [Compatibility Mode] - Excel           ANALYZE         DESCN         Image: Compatibility Mode]         Excel           Filter         Refersh Chunge Data         Image: Select Movee<br>- Source - Privet Table         Image: Table - Table - Ta | Chat Recommended Field -/- Field<br>PiorTable List Buttons Headers | Aardy, Christine * P                                                                                                    |  |  |  |  |
| PivotTaL. Active Field Group                                                                                                    | Filter Data Actions Calculations                                                                                                    | Tools Show                                                         | ^                                                                                                    |  |  |  |  |
| A         B         C         D         E         F         G         H         I           2                                                                                                    | J       K       L       M       N       O       P       Q       R       S         Create PrivotTable       Image: Choose the data that you want to analyze       Image: Choose the data that you want to analyze       Image: Choose the data that you want to analyze       Image: Choose the data that you want to analyze       Image: Choose the data source       Image: Choose choose choose choose choose choose choose choose choose choose choose where you want the PivotTable report to be placed       Image: Choose where you want the PivotTable report to be placed       Image: Choose whete       Image: Choose whete       Image:                                                                                                    | \$ T U V W                                                         | <ul> <li>PivotTable Fields **</li> <li>Choose fields to add to report: **</li> <li>Student Name</li> <li>Student Name</li> <li>Student Ion</li> <li>Student furane</li> <li>Student furane</li> <l< th=""></l<></ul> |  |  |  |  |
| 29                                                                                                    |                                                                                                    |                                                                    | Ψ FILTERS         III COLUMNS           Ξ ROWS         Σ VALUES                                                                                                    |  |  |  |  |

| 1  |                                |        |                   |         |         |       |            |  |  |  |
|----|--------------------------------|--------|-------------------|---------|---------|-------|------------|--|--|--|
| 2  | Drop Report Filter Fields Here |        |                   |         |         |       |            |  |  |  |
| 3  |                                |        |                   |         |         |       |            |  |  |  |
| 4  | Count of Attendance S          | Status | Attendance Status |         |         |       |            |  |  |  |
| 5  | Student Name                   |        | ABSENT            | EXCUSED | PRESENT | TARDY | Grand Tota |  |  |  |
| 6  | Amano                          |        |                   | 1       | 30      |       | 31         |  |  |  |
| 7  | Ashlyn                         |        | 2                 |         | 29      |       | 31         |  |  |  |
| 8  | Austin                         |        | 6                 |         | 25      |       | 31         |  |  |  |
| 9  | Brady                          |        | 7                 |         | 1       |       | 8          |  |  |  |
| 10 | Brittne                        |        | 3                 |         | 27      | 1     | 31         |  |  |  |
| 11 | Corey                          |        |                   |         | 1       |       | 8          |  |  |  |
| 12 | Cristia                        |        | <u> </u>          |         | 29      |       | 31         |  |  |  |
| 13 | Crysta                         |        |                   |         |         |       | 8          |  |  |  |
| 14 | Dalton                         |        | 20                |         | 2       | 1     | 31         |  |  |  |
| 15 | Damaa                          |        | 4                 |         | 26      | 1     | 31         |  |  |  |
| 16 | Daulto                         |        | 6                 |         | 2       |       | 8          |  |  |  |
| 17 | Destin                         |        | 24                |         | 7       |       | 31         |  |  |  |
| 18 | Ericka                         |        | 2                 |         | 29      |       | 31         |  |  |  |
| 19 | Halie L                        |        |                   |         | 31      |       | 31         |  |  |  |
| 20 | Husam                          |        | 1                 |         | 29      | 1     | 31         |  |  |  |
| 21 | Jasmir                         |        | 3                 |         | 26      | 2     | 31         |  |  |  |
| 22 | Joshua                         |        | 1                 |         | 30      |       | 31         |  |  |  |
| 23 | Kelly T                        |        |                   |         | 31      |       | 31         |  |  |  |
| 24 | Kelvin                         |        | 28                |         | 3       |       | 31         |  |  |  |
| 25 | Kullen                         |        | 7                 |         | 1       |       | 8          |  |  |  |
| 26 | Landor                         |        |                   |         | 31      |       | 31         |  |  |  |
| 27 | Lauryn                         |        |                   |         | 31      |       | 31         |  |  |  |
| 28 | Naken                          |        | 1                 |         | 30      |       | 31         |  |  |  |
| 29 | Shelbi                         |        |                   |         | 31      |       | 31         |  |  |  |
| 30 | Williet                        |        | 5                 |         | 22      | 4     | 31         |  |  |  |
| 31 | Grand Total                    |        | 145               | 1       | 504     | 10    | 660        |  |  |  |
| 32 |                                |        |                   |         |         |       |            |  |  |  |

| PivotTable Fields              | <b>▼</b> ×                        |
|--------------------------------|-----------------------------------|
| Choose fields to add to report |                                   |
| Drag fields between areas bel  | ow:                               |
| ▼ FILTERS                      | III COLUMNS<br>Attendance Status  |
| ■ ROWS<br>Student Name ▼       | ∑ VALUES<br>Count of Attendance ▼ |

| You are currently logged in as Nicole Mitchell (nmmitchell).                                               |                                        |                                   |                                            |                                 |                       |                                         |                   |                |                     |                 |                 |              |  |  |
|----------------------------------------------------------------------------------------------------|----------------------------------------|-----------------------------------|--------------------------------------------|---------------------------------|-----------------------|-----------------------------------------|-------------------|----------------|---------------------|-----------------|-----------------|--------------|--|--|
| Home                                                                                                    | Students 👻                             | <b>1</b> es                       | Q Search i                                 | s                               |                       |                                         |                   |                |                     | -               | help   supp     | ort   logout |  |  |
| My Students                                                                                                | Tracking                               | Zoom In                           | Attendance                                 | 2                               |                       |                                         |                   |                |                     |                 |                 |              |  |  |
|                                                                                                    |                                        |                                   |                                            |                                 |                       |                                         |                   |                |                     |                 |                 |              |  |  |
| 🗐 Record Atten                                                                                             | dance 💋 Clas                           | s Schedu 5                        | Attendance Report                          | t 😽 Flag                        | ★ Kudos               | Send Messag                             | e Bonote          | F              | ilter Stud          | ents By         |                 |              |  |  |
| Select All   Dese                                                                                          |                                        | 0200_3W1_201                      | 590 - College Succe                        | ss Skills                       |                       |                                         |                   | F              | all 2015            |                 | _               | ~            |  |  |
| my.litedu                                                                                                  |                                        |                                   |                                            |                                 |                       |                                         |                   | ^ C            | ourse Section       | on              | - 3             |              |  |  |
| Absences: 2:00 pm 09-15-2015, 2:00 pm 11-12-2015, 2:00 pm 11-17-2015, 2:00 pm 11-19-2015 Tardy: 2:00 pm 11 |                                        |                                   |                                            |                                 |                       |                                         |                   |                | DORI_0200           | _3W1_201590     |                 | ~            |  |  |
| Abse                                                                                                    | ences: 2:00 pm 09                      | -24-2015, 2:00                    | @my.lit.edu<br>om 11-19-2015               |                                 |                       |                                         |                   | A              | ttendance S         | tatus           |                 |              |  |  |
|                                                                                                    |                                        |                                   | my.lit.edu                                 |                                 |                       |                                         |                   |                | Absence             |                 |                 |              |  |  |
| Abse<br>10-0                                                                                               | ences: 2:00 pm 08<br>8-2015, 2:00 pm 1 | -20-2015, 2:00<br>0-13-2015, 2:00 | om 09-15-2015, 2:00<br>pm 10-15-2015, 2:00 | pm 09-17-2015,<br>pm 10-20-2015 | 2:00 pm 09-2          | 2-2015, 2:00 pm 1<br>22-2015, 2:00 pm 1 | 0-06-2015, 2:00 p | om C           | Excused A           | Absence         |                 |              |  |  |
| 10-2                                                                                                    | 9-2015, 2:00 pm 1                      | 1-03-2015, 2:00                   | pm 11-05-2015, 2:00                        | pm 11-10-2015                   | 5, 2:00 pm 11-        | 12-2015, 2:00 pm                        | 1-17-2015, 2:00   | pm C           | Class Session Dates |                 |                 |              |  |  |
| 1-1                                                                                                    | 9-2015, 2:00 pm 0<br>8-2015            | 9-01-2015, 2:00                   | pm 10-01-2015, 2:00                        | ) pm 11-24-2015                 | 5, 2:00 pm 12-        | 01-2015, 2:00 pm 1                      | 2-03-2015, 2:00   | pm 🧕           |                     |                 |                 |              |  |  |
|                                                                                                    |                                        |                                   | my.lit.edu                                 |                                 |                       |                                         | You have c        | hosen to one   | Specific D          | ate & Time      |                 |              |  |  |
| Abse                                                                                                    | ences: 2:00 pm 09                      | -24-2015, 2:00                    | om 10-27-2015                              |                                 |                       |                                         | SCI-BIO           | L201-600-20    | 01501-atte          | ndance-report   | t.xls           | 3            |  |  |
|                                                                                                    | ances: 2:00 nm 08                      | -20-2015 2:00                     | @my.lit.edu                                | nm 11-12-2015                   | Tardy: 2:00 n         | m 08-27-2015 2.0                        | which is:         | Document       |                     |                 |                 | У            |  |  |
|                                                                                                    | 1003, 2.00 pm 00                       | 20 2013, 2:00                     | Dmy litedu                                 | pin 11 12 2013                  | <b>Turuy</b> , 2.00 p | 1100 21 2010, 2.0                       | from: ht          | tps://stage.s  | tar                 | ions.com        |                 |              |  |  |
| -                                                                                                    |                                        |                                   |                                            |                                 |                       |                                         | What shou         | ald Firefox do | wi 6                | ?               |                 |              |  |  |
|                                                                                                    |                                        |                                   |                                            |                                 | my.lit.ed             | u                                       | Open              | with Microso   | oft Excel (de       | ault)           | \$              |              |  |  |
| Total items                                                                                                | selected: 0                            | 1                                 |                                            |                                 |                       |                                         | • Save F          | File           |                     |                 |                 |              |  |  |
|                                                                                                    |                                        |                                   |                                            |                                 |                       |                                         | Do th             | is automatical | ly for files li     | ke this from no | ow on.          |              |  |  |
|                                                                                                    |                                        |                                   |                                            |                                 |                       |                                         |                   |                |                     |                 |                 |              |  |  |
| DORI_02                                                                                                    | 200_3W1_20                             | 16                                | acces                                      | s_log-2010                      | 6-02Io                | 9                                       | ]                 |                |                     | Cancel          | OK              |              |  |  |
|                                                                                                    |                                        |                                   |                                            |                                 |                       |                                         |                   |                |                     |                 |                 |              |  |  |
| <b>図日ち</b> ・み・                                                                                             |                                        |                                   | DORI                                       | 0200 3W1 201590-                | -attendance-rer       | out (Protected View                     | - Excel           |                |                     | 2               |                 | ×            |  |  |
| FILE HOME                                                                                                  | INSERT                                 | AYOUT FOR                         | RMULAS DATA                                | REVIEW VIE                      | W                     |                                         |                   |                |                     | Mar             | sh, Christine 🔹 |              |  |  |
| PROTECTED VIEW                                                                                             | Be careful—files f                     | rom the Internet o                | an contain viruses. Unl                    | ess you need to ea              | dit, it's safer to s  | tay in Protected View                   | . Enable Edit     | ting <b>Q</b>  |                     |                 |                 | ×            |  |  |
| A1 :                                                                                                    | × 1 fr                                 |                                   |                                            |                                 |                       |                                         |                   |                |                     |                 |                 | M            |  |  |
| · · ·                                                                                                    | J⊥                                     | в                                 |                                            | C                               |                       | DE                                      | F                 | G H            |                     |                 | ĸ               |              |  |  |
| 1                                                                                                    |                                        | D                                 |                                            | 0                               |                       |                                         |                   |                |                     | 0               | K               |              |  |  |
|                                                                                                    |                                        | TCO                               |                                            | TO                              |                       |                                         | -                 |                |                     |                 |                 |              |  |  |
| rejean<br>nith                                                                                             |                                        | 160                               |                                            | 16                              |                       |                                         | 1                 |                |                     |                 |                 |              |  |  |
| Maria a                                                                                                    |                                        | TCOUT                             | · · ·                                      | 10                              |                       |                                         | -                 |                |                     |                 |                 |              |  |  |
| Cover                                                                                                    | Attenda                                | nce Track                         | ng Stud                                    | ent Atter                       | ndan                  | 9                                       |                   |                |                     |                 |                 |              |  |  |
| 1                                                                                                    |                                        | _                                 |                                            |                                 |                       |                                         |                   |                |                     |                 |                 |              |  |  |